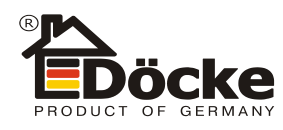

Приложение №1

## Инструкция по работе с мобильным приложением «Döcke Designer»

1. Создание проекта.

При первом взаимодействии с программой пользователю предлагается создать проект. Когда проект создан, активируется функция «Фотография». Далее пользователь фотографирует фасад дома, вписывая его в границы прямоугольника на экране. Следующий этап – работа с фотографией. На экране устройства справа от фотографии появляется меню со следующими вкладками: Стены, Окна и двери, Размеры, Отделка, Готово.

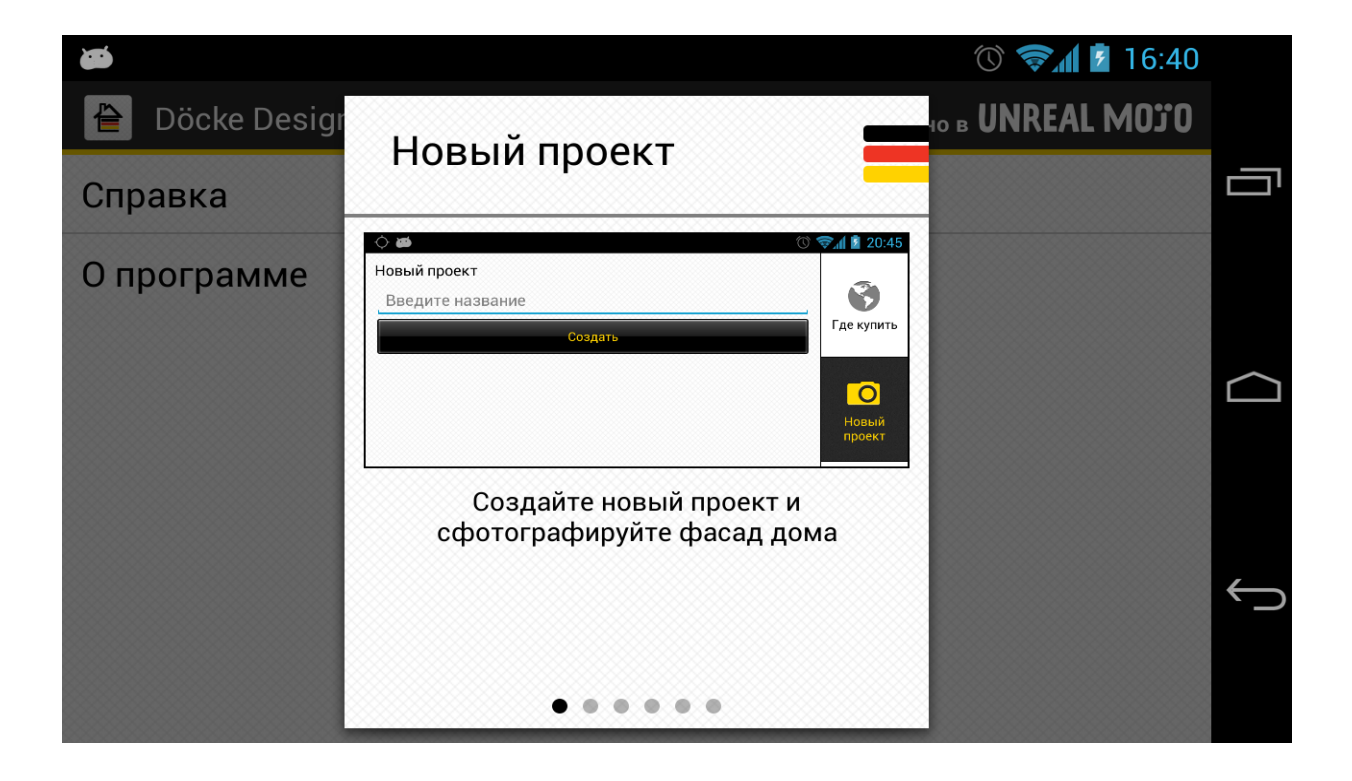

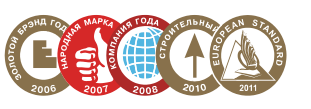

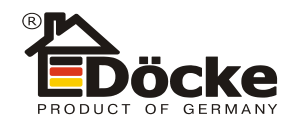

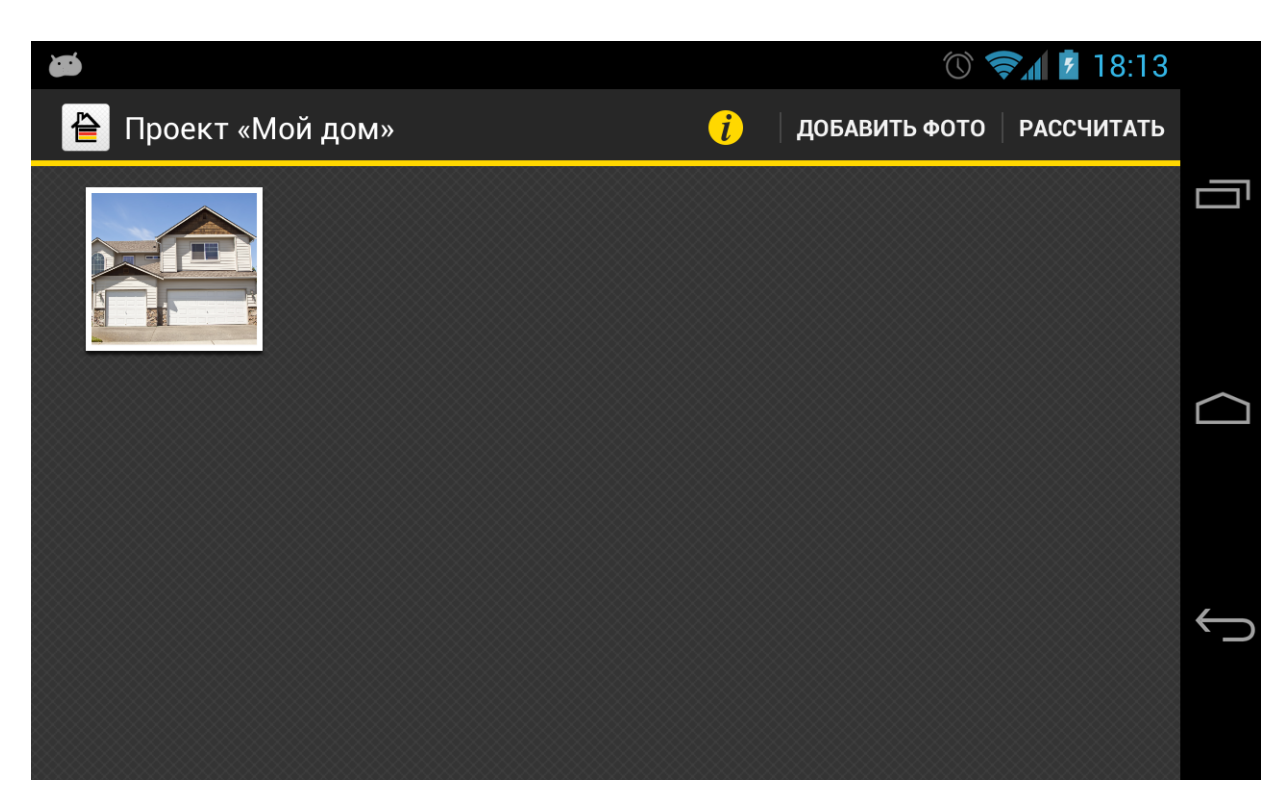

2. Выделение фасада, фронтона и цоколя.

Выбирается вкладка «Стены». Эта вкладка имеет следующее подменю: Цоколь, Фасад, Фронтон. Задача пользователя – выделить все элементы дома. При выборе любого из пунктов меню предлагается на выбор несколько фигур для выделения.

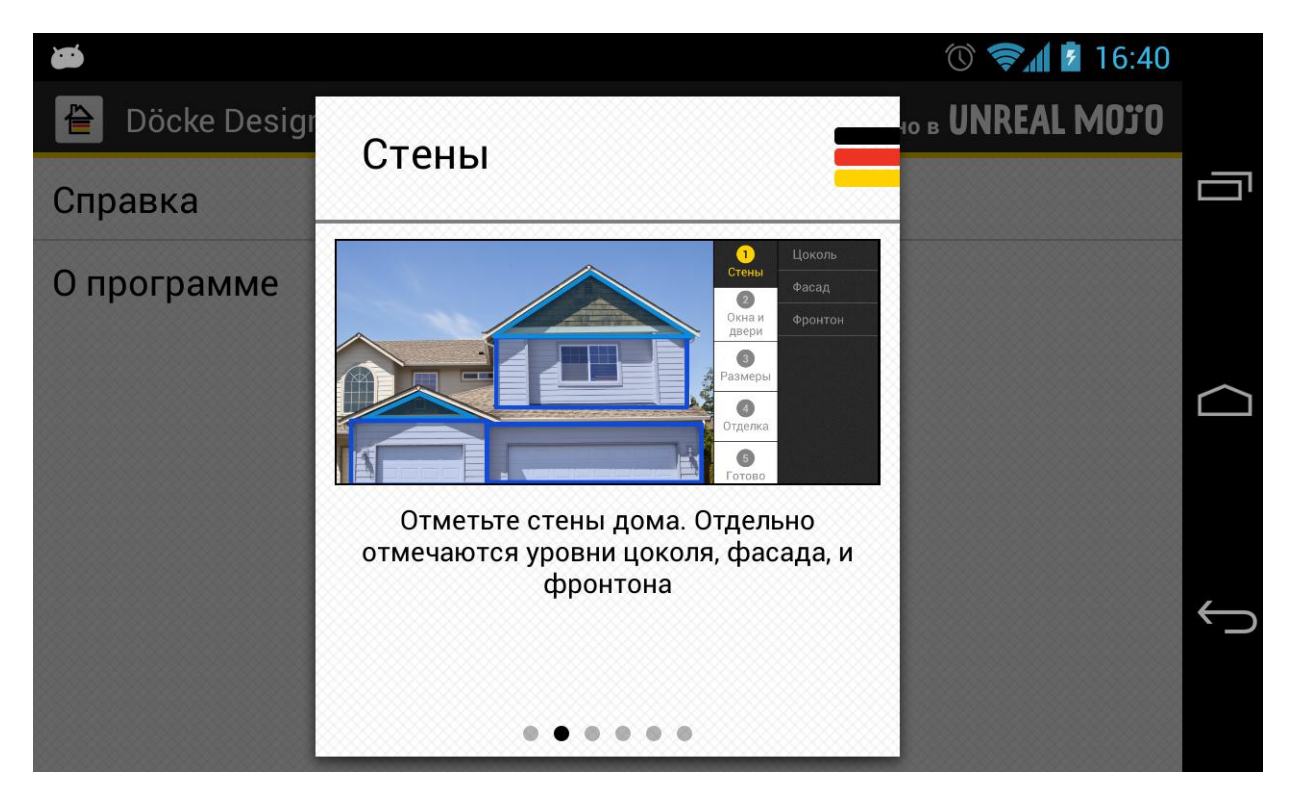

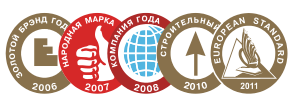

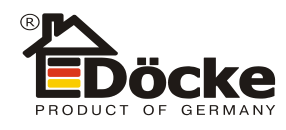

## 3. Выделение оконных и дверных проемов.

После выделения элементов дома пользователь переходит к вкладке «Окна и стены». Здесь также предлагается несколько форм для выделения. Выделенные в этом разделе области при дальнейшей работе с приложением из отделки и расчета исключаются.

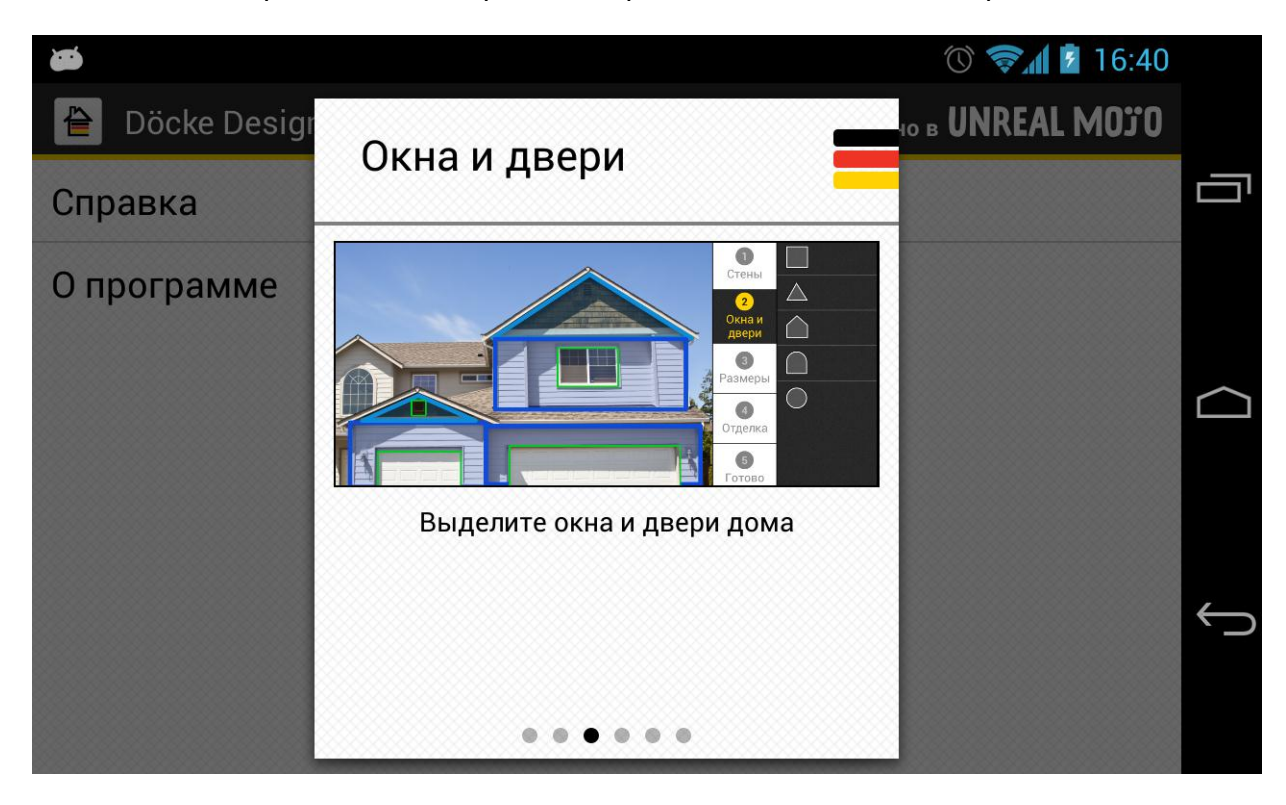

4. Размеры.

Далее пользователю предлагается вбить ширину каждого выделенного элемента из вкладки «Стены»: фасад, фронтон, цоколь.

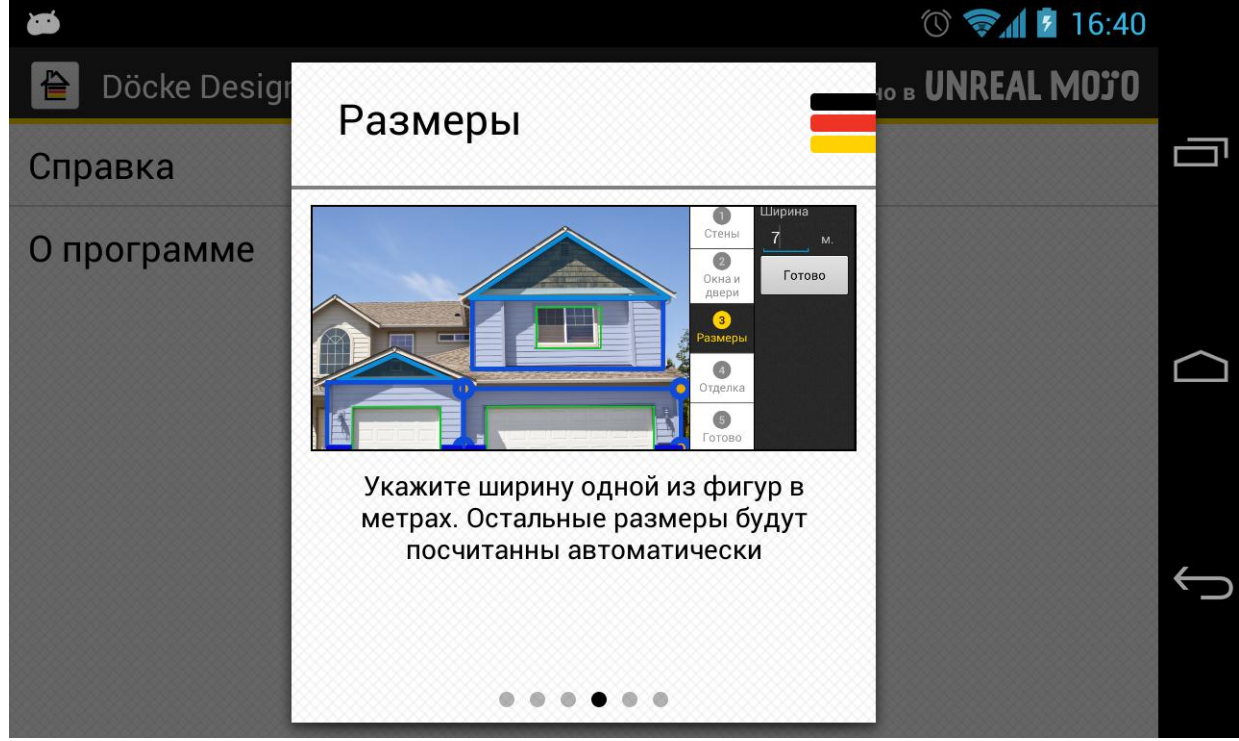

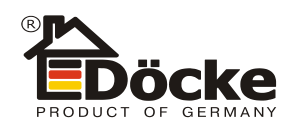

5. Отделка.

Вкладка «Отделка» включает в себя следующие подразделы: Цоколь, Фасад, Фронтон, Наличники. Каждый из них, в свою очередь, делится еще на несколько пунктов меню, имеющих древовидную структуру. Приложение предоставляет возможность отделки выделенных элементов сайдингом и фасадными панелями. Наличники можно оформить в цветах «Пломбир» и «Шоколад».

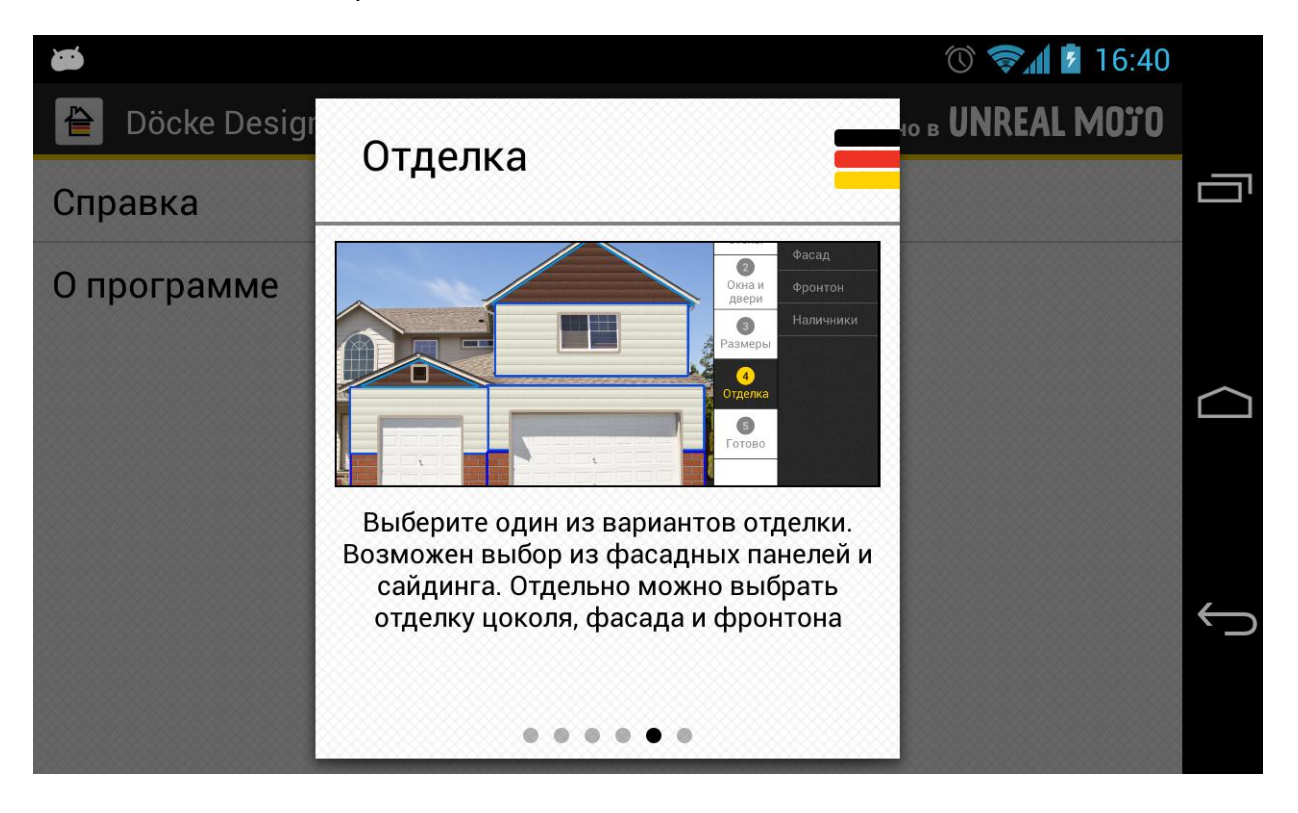

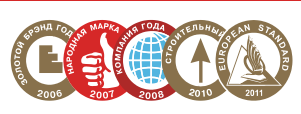

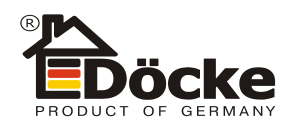

## 6. Вкладка «Готово».

Заключительный этап работы с фотографией. Далее пользователю предлагается перейти к расчетам или обработке следующей фотографии.

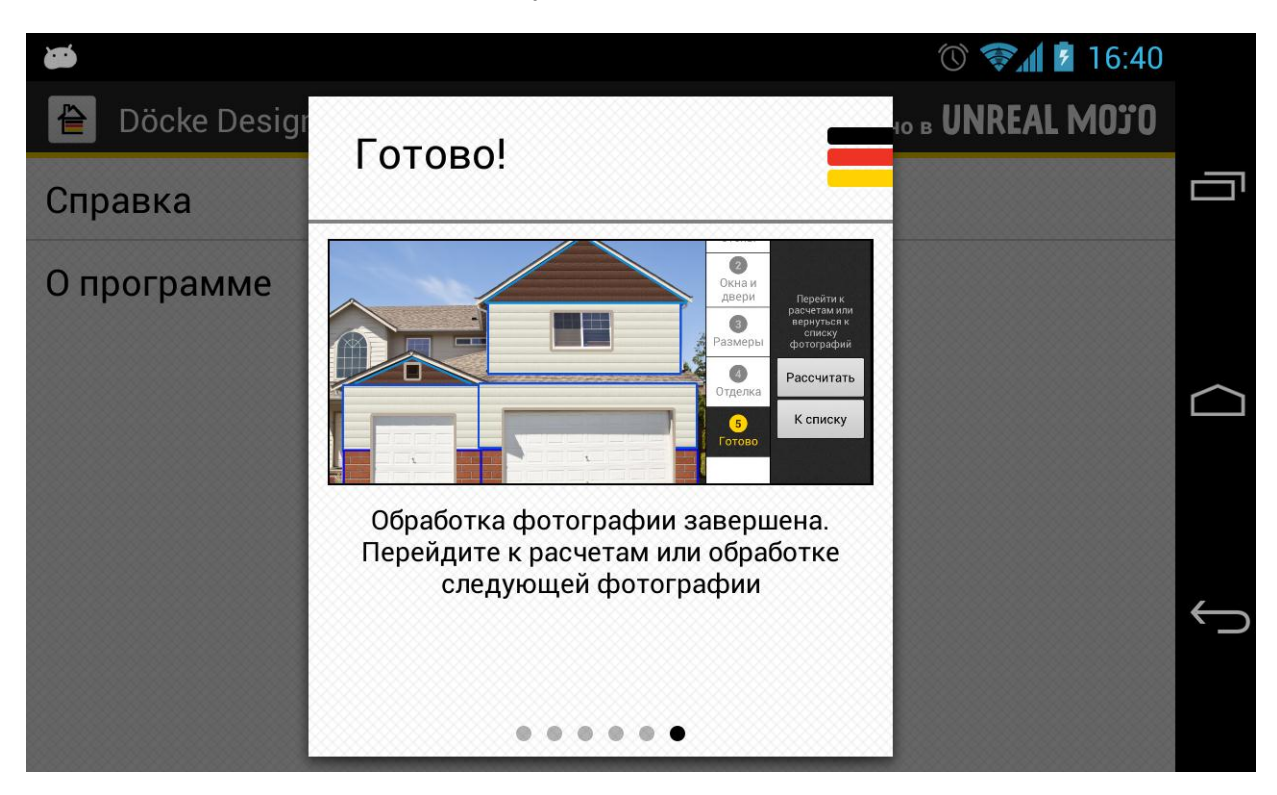

7. Рассчитать и отправить.

При нажатии на кнопку «Рассчитать» пользователь переходит к расчетам проекта. В этом же разделе, при наличии сети Интернет, расчеты можно отправить выбранному дилеру по электронной почте.

|                                                                                                    | 🕚 🛜 🖬 💈 10:51                                    |
|----------------------------------------------------------------------------------------------------|--------------------------------------------------|
| 🗎 Döcke Designer                                                                                                    | ОТПРАВИТЬ                                        |
| Количество стартовых профилей для панелей<br>Количество углов<br>Количество Ј-профилей или финишного профиля на окантовку<br>Количество Ј-профилей на внутренний угол                                           | 5<br>8<br>4<br>3                                 |
| Фасад<br>Отделка<br>Количество панелей<br>Количество стартовых профилей для панелей<br>Количество углов<br>Количество J-профилей или финишного профиля на окантовку<br>Количество J-профилей на внутренний угол | Сайдинг D4, Пломбир<br>40<br>5<br>4<br>4<br>2    |
| Фронтон<br>Отделка<br>Количество панелей<br>Обращаем внимание!<br>Расчет аксессуаров произведен с учетом того, что финальная панель на фасаде<br>профилем и і-профилем (в зависимости от материала)             | Сайдинг D4, Шоколад<br>9<br>закрывается финишным |

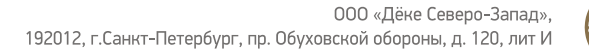

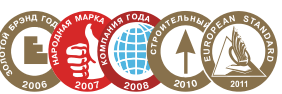

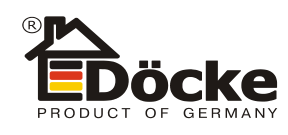

## 8. Где купить.

При нажатии на кнопку «Отправить» пользователь переходит в раздел «Где купить». Точки продаж представлены списком по городам, адреса также можно посмотреть на карте. При включенном GPS приложение показывает ближайшие точки продаж. Из приложения также можно связаться по телефону с ближайшей торговой точкой для консультации со специалистом.

|                                     | ╤⊿ 빌 10:28             |            |
|-------------------------------------|------------------------|------------|
| 🗏 Список 🛛 🖉 Карта                  | <u>-</u>               |            |
| • Ближайшие                         | <b>У</b><br>Где купить |            |
| Абрамцево                           |                        |            |
| Алматы                              | Ο                      | $\bigcirc$ |
| Анапа                               | Новый<br>проект        |            |
| Ангарск                             | =                      | ¢          |
| Анна                                | Список                 |            |
| Аннино                              |                        |            |
|                                     | ╤⊿ 빌 10:30             |            |
| 📄 Список 💋 Карта                    | <u> </u>               |            |
| Lakhta M10                          | Где купить             |            |
| P pgradskiy                         |                        |            |
| Tsentral 70 Yanino-1 Bor<br>Staraya | Новый проект           |            |
| Ba St Pe sburg                      |                        |            |
| Kirovskiy Moslevskiy                |                        | $\bigcirc$ |
| Google                              | Список<br>проектов     |            |

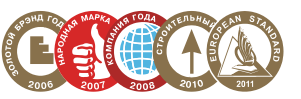